# Configuración de la conexión a motor SQL. Versión q\_1\_1

1. Después del registro exitoso del servidor Discovery, aparecerá un mensaje indicando que debe configurarse la base de datos, al dar clic en el botón OK, se abrirá el módulo StartSystem<sup>1)</sup> para establecer la conexión con el servidor de base de datos.

| Startsystem               | $\times$ |
|---------------------------|----------|
| Configure la Base de dato | os       |
| ОК                        |          |

Se abrirá el StartSystem en la pestaña *Configuración de Bdd.* El **Tipo de Base de Datos** estará preseleccionado en **MSSQL.** 

2. En **Mecanismo de acceso a datos.** Seleccionar el tipo de conexión con el motor de base de datos. Existen dos formas para conectar el servidor Discovery al motor de base de datos:

# 1. Conexión ADO.

Modo de conexión recomendado con motor SQL

La conexión  $ADO^{2}$  se puede establecer creando un archivo de vínculo de datos universal -  $udl^{3}$ -.

Creación y Configuración del archivo UDL para SQL

| 🛐 Configuración de la Base de Datos.          |                                           |                        | _  |    | ×   |
|-----------------------------------------------|-------------------------------------------|------------------------|----|----|-----|
|                                               |                                           | PDis                   | CO | /e | ſIJ |
| Cargar Sistema, Importación, Actualizaciones, | Configuración de Bdd. BDD Index. Mantenin | dento.                 |    |    |     |
| 1 Selecciona el Idioma:                       |                                           |                        |    |    |     |
| 🗖 Selecciona el lenguaje BDD                  | Español                                   | <b>•</b>               |    |    |     |
| 🗖 Selecciona el lenguaje ITF                  | Español                                   | <b>*</b>               |    |    |     |
|                                               |                                           | Aplicar Cambios        | 1  |    |     |
|                                               |                                           |                        | J  |    |     |
| 2 Modo de conexión a Base de Datos:           |                                           |                        |    |    |     |
| Tipo de Base de Datos:                        | MSSQL                                     | ✓ Valida Formato Fecha |    |    |     |
| Mecanismo de acceso a datos:                  | ADO 🗸                                     |                        |    |    |     |
| Activar Encriptación de contraseñas           | en BDD Carga Configuración                |                        |    |    |     |
|                                               |                                           |                        |    |    |     |
| Activar Enclipitación de contrasenas          |                                           |                        |    |    |     |
| Ruta de archivo UDL:                          |                                           | <u> </u>               |    |    |     |
|                                               |                                           |                        |    |    |     |
| Nuevo UDL                                     |                                           |                        |    |    |     |
|                                               |                                           |                        |    |    |     |
|                                               |                                           |                        |    |    |     |
|                                               |                                           |                        |    |    |     |
|                                               |                                           | Aplicar Cambios        |    |    |     |
|                                               |                                           |                        |    |    |     |

## 2. Conexión BDE/IDAPI.

Conexión por medio del origen de datos (ODBC). El orígen de datos se encuentra en:*Panel de Control > Herramientas Administrativas > Orígenes de datos (ODBC) > DNS de sistema y seleccionar el ODBC Discovery SQL*, si no existe o no ha sido creado por el sistema crear uno nuevo y configurarlo de forma que apunte a la base de datos del sistema.

Si se utiliza esta forma de conexión y existe un usuario para conectar con el motor de base de datos, habilitar la casilla **Autorización de la conexión** e ingresar las credenciales correspondientes.

Creación y Configuración del orígen de datos ODBC para SQL

| 🛐 Configuración de la Base de Datos.          |                                     |                                          | _   |    | × |
|-----------------------------------------------|-------------------------------------|------------------------------------------|-----|----|---|
|                                               |                                     | <b>P</b>                                 | SCO | ve | ŋ |
| Cargar Sistema, Importación, Actualizaciones, | Configuración de Bdd. BDD Index. Ma | sterimiento.                             |     |    |   |
| 1 Selecciona el Idioma:                       |                                     |                                          |     |    |   |
| 🔲 Selecciona el lenguaje BDD                  | Español                             | ~                                        |     |    |   |
| 🗖 Selecciona el lenguaje ITF                  | Español                             | <b>v</b>                                 |     |    |   |
|                                               |                                     | Aplicar Cambios                          |     |    |   |
|                                               |                                     |                                          |     |    |   |
| 2 Modo de conexión a Base de Datos:           |                                     |                                          |     |    |   |
| Tipo de Base de Datos:                        | MSSQL                               | <ul> <li>Valida Formato Fecha</li> </ul> |     |    |   |
| Mecanismo de acceso a datos:                  | BDE/IDAPI                           | •                                        |     |    |   |
| Activar Encriptación de contraseñas           | en BDD Carga Configuración          | 1                                        |     |    |   |
| Activar Encriptación de contraseñas           | en Hawk Carga Configuración         | ]                                        |     |    |   |
|                                               |                                     | -                                        |     |    |   |
| Nombre BDD                                    | nombre ODBC                         |                                          |     |    |   |
| Autorización                                  | n de la Conexión                    |                                          |     |    |   |
| Nombre de Us                                  | uario: usuarios_bd                  |                                          |     |    |   |
| Contraseña:                                   | ******                              |                                          |     |    |   |
|                                               |                                     |                                          |     |    |   |
|                                               |                                     |                                          |     |    |   |
|                                               |                                     | Aplicar Cambios                          |     |    |   |
|                                               |                                     |                                          |     |    |   |

### 3. Aplicar cambios.

Después de ingresar los datos de conexión a través del archivo UDL/ODBC, dar clic en el botón **Aplicar Cambios,** el resultado debe ser exitoso, de lo contrario revisar los datos de conexión.

| Startsystem                             | Х  |
|-----------------------------------------|----|
| Los datos de configuración son correcto | s. |
| ОК                                      |    |

Dar clic en el botón **OK.** Dar clic en el botón **Valida Formato Fecha** 

4. Si inician los servicios, aparecerá el siguiente mensaje:

| Confirm | ×                                                                                                    |
|---------|----------------------------------------------------------------------------------------------------|
| ?       | Rutabase1 :C:\PROGRA~2\LeverIT\DISCOV~1\Deposit\adv\base1 route not found, do you want to create it? |
|         | <u>Y</u> es <u>N</u> o                                                                               |

Aceptar para que se cree el directorio **Adv/Base1** e inicie normalmente el servicio Datanor.exe.

## Para migraciones de versión:

No cerrar el StartSystem, continuar con Pasos de Migración. Para SQL (Versión q\_1\_1) Para el proceso de migración de versión, los servicios del servidor Discovery deben permanecer apagados.

Instalación servidor Discovery versión q 1 1, Base de datos del sistema

#### 1)

**StartSystem.** Modulo del servidor Discovery que permite configurar la conexión con el motor de base de datos, además de procedimientos como creación de nuevas tablas y actualizaciones según la versión instalada.

**ADO. Microsoft ActiveX Data Objects (ADO).** Permite el acceso y manipulación de datos desde diversos orígenes a través de un proveedor OLE DB. Sus principales beneficios son la facilidad de uso, alta velocidad y baja sobrecarga a los recursos de memoria.

Más información Crear y configurar archivos de vinculo de datos universal http://msdn.microsoft.com/es-es/library/aa301691(v=vs.71).aspx

From: http://ithelpcenter.leverit.com/ - **IT Help Center** 

Permanent link: http://ithelpcenter.leverit.com/instalacion\_q\_1\_1:configuracion\_conexion

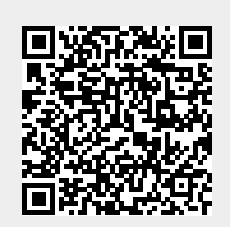

Last update: 2020/09/16 20:30